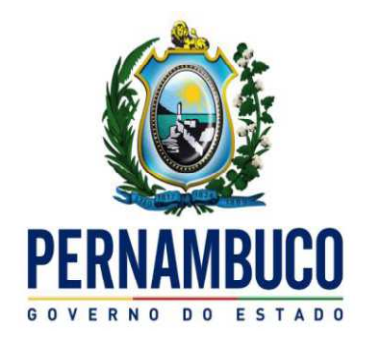

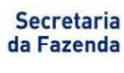

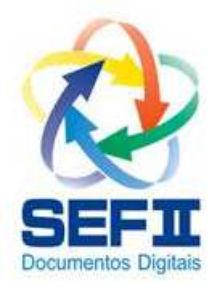

# SEF 2012

Orientação para geração do SEF para os beneficiários do PRODEPE com a GIAF sem dados informados

# Orientação para geração do SEF para os beneficiários do PRODEPE com a GIAF sem dados informados

Conforme Portarias SF 014, 053 e 120 de 2015, o contribuinte do Prodepe (todas a modalidades de incentivo) poderá entregar opcionalmente caso tenham dificuldade em cumprir o prazo de entrega com a GIAF preenchida, os arquivos SEF dos períodos de setembro de 2012 a dezembro de 2015 sem a GIAF e o detalhamento das sub-apurações.

O contribuinte que possuir **exclusivamente** o incentivo nas modalidades indústria ou central de distribuição, ou ambas as modalidades, deverá preferencialmente entregar o SEF com as GIAF's e o detalhamento das sub-apurações. **Reiterando no entanto**, que caso tenham dificuldade em cumprir o prazo de entrega com a GIAF preenchida, não devem perder o prazo, **deverão entregar com a GIAF sem dados informados e sem o detalhamento das sub-apurações**.

O contribuinte que entregar o SEF com a GIAF sem dados informados e sem o detalhamento das sub-apurações, deverá lançar ajustes de dedução com o código "599-outra", descrevendo em observações: "Dedução Prodepe (informando a modalidade do incentivo: INDÚSTRIA, IMPORTAÇÃO ou CENTRAL DE DISTRIBUIÇÃO) conforme Portarias 014, 053 e 120 de 2015", devendo informar uma dedução para cada sub-apuração, no entanto **todas como sub-apuração "1**".

**Atenção!** O contribuinte deverá manter todos os dados concernentes as sub-apurações e GIAF´s para posterior apresentação à SEFAZ com a substituição do arquivo SEF, mediante intimação fiscal.

#### Passo a passo:

#### 1. Informar GIAF sem dados informados

Em "*Iniciar*\*Contribuintes cadastrados*\*Informações – Perfis e maçadores*" selecionar "**GIAF sem dados informados**"

| K < >                                      | * | Dados cadastrais Responsáveis Contabilistas CFOPs preponderantes Perfis e marcadores                                                                                                    |
|--------------------------------------------|---|----------------------------------------------------------------------------------------------------|
| Edição<br>+ Novo<br>Alterar                | * | Contribuinte         CPF         Insc. Estadual         Insc. Municipal         NIRE           33.333.333/3333-33          333333-33                                                                                                    |
| Excluir<br>Confirmar<br>Cancejar           |   | Marcadores         Escrituração contábil         Completa registrada em arquivo digital         ISS (contrib. município)         ICMS (contrib. PE)         IPI (contrib. PE, equiparado ou eventual)         Não         Sim         Operações com Combustível ou lubrificante         Sem envolver combustível ou lubrificante      |
| Pesquisa<br>Con <u>s</u> ultar<br>Detalhar | * | Operações com item imune do ICMS/IPI       marcador de um moviment         Sem envolver item imune do ICMS ou IPI       ser excluido, devendo em seguida criá-lo ou importá-l novamente         Operações com incentivo fiscal       ser excluido, devendo em seguida criá-lo ou importá-l novamente                                  |
| ¥oltar                                     |   | Perfil cadastral         Perfil cadastral         Perfil cadastral         Perfodo de vigência:       01/01/2014         ISS (contrib. Fern, Noronha)       ICMS (contrib. PE)         Selecionar "GIAF sem<br>dados informados"         Não       Não         Incentivo fiscal       Posto de combustíveis         Prodepe       Não |

## 2. Cadastrar os benefícios

Em *"Editar\Informações econômico-fiscais\Informações de incentivos fiscais \ Benefícios fiscais"* cadastrar todos os Decretos de incentivos.

Exemplo de contribuinte com benefícios nas modalidades indústria e importação:

#### -Cadastro do benefício indústria

| Editar | ∙\Informa           | ações e | conômi   | co-fiscais\Informações de incentiv    | vos fiscais \Benefícios fiscais              |                                             |
|--------|---------------------|---------|----------|---------------------------------------|----------------------------------------------|---------------------------------------------|
| ×.     | ٠                   | >       | <b>»</b> | Indústria (crédito presumido)         | Importação (diferimento e crédito presumido) | Central de distribuição (entradas e saídas) |
|        | Edição              |         | *        | – Benefícios Fiscais                  |                                              |                                             |
| ÷      | <u>N</u> ovo        |         |          | Decr. Prodepe D<br>12345              | t. decreto<br>0/10/2010                      |                                             |
|        | <u>A</u> lterar     |         |          | Incentivo (natureza)<br>0 Implantação |                                              | •                                           |
| ۲      | <u>E</u> xcluir     |         |          | ICMS-mínimo                           | 1                                            |                                             |
|        | <u>C</u> onfirm     | ar      |          | Não 🔻                                 |                                              |                                             |
| ×      | ) Cance <u>l</u> a  | ЭГ      |          | Sub-apurações por Benefício           |                                              |                                             |
| Ð      | ' A <u>t</u> ualiza | ar      |          | Sub-apuração (tipo)                   | Ajustes do Beneficio                         |                                             |
|        | Pesqui              | sa      | *        |                                       |                                              |                                             |

#### -Cadastro do benefício importação

| Editar \Informações econômico-fiscais \Informações de incentivos fiscais \Benefícios fiscais |          |                                                                                                    |  |  |  |  |  |  |
|----------------------------------------------------------------------------------------------|----------|----------------------------------------------------------------------------------------------------|--|--|--|--|--|--|
| « < >                                                                                        | <b>»</b> | Indústria (crédito presumido) Importação (diferimento e crédito presumido) Central de distribuição (entradas e saídas) |  |  |  |  |  |  |
| Edição                                                                                       | *        | Benefícios Fiscais                                                                                                    |  |  |  |  |  |  |
| <u> </u> <u> </u> <u> </u> Novo                                                              |          | Decr. Prodepe         Dt. decreto           2345         20/12/2011                                                    |  |  |  |  |  |  |
| Alterar                                                                                      |          | Incentivo (natureza) O Implantação                                                                                     |  |  |  |  |  |  |
| Excluir                                                                                      |          | ICMS-mínimo                                                                                                    |  |  |  |  |  |  |
| Confirmar                                                                                    |          |                                                                                                    |  |  |  |  |  |  |
| Cancelar                                                                                     |          | Sub-apurações por Benefício Ajustes do Benefício                                                                       |  |  |  |  |  |  |
| <b>∧</b> A <u>t</u> ualizar                                                                  |          | Sub-apuração (tipo)                                                                                                    |  |  |  |  |  |  |

### 3. Efetuar os ajustes com as deduções

Em "Editar\Ajustes da apuração do ICMS \ Saldos do ICMS normal" clicar em "Saldo do ICMS normal"

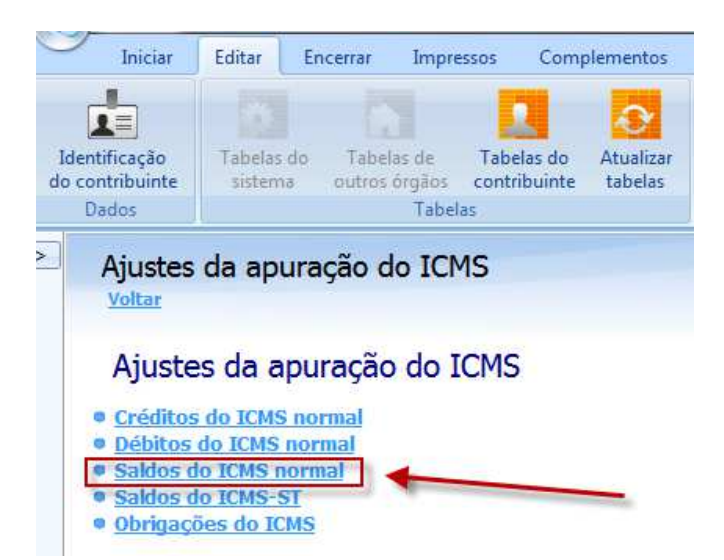

Incluir um ajuste de dedução para a sub-apuração da indústria (**um para cada produto incentivado**), colocando a observação "*Dedução Prodepe INDÚSTRIA conforme Portarias 014, 053 e 120 de 2015*".

| Valores            |                                                                                               |                      |
|--------------------|-----------------------------------------------------------------------------------------------|----------------------|
| . < > >            | Dados                                                                                         |                      |
| Edição 🛠           | Ajuste Apuração                                                                               |                      |
| + Novo             | 599 Dedução: outra (descrever em observações)                                                 | Dedução: 599 - outra |
| Alterar            | UF<br>PE Pernambuco                                                                           |                      |
| <u>Excluir</u>     | VI. ajuste Núm. DAE 20,00                                                                     | Sub-apuração "1"     |
| <u>C</u> onfirmar  | Sub-apuração (tipo)                                                                           |                      |
| 🗙 Cancelar         | (1- rem hao incentivado (sub-aporação 1)                                                      |                      |
| 🍠 Atualizar        | Processo                                                                                      |                      |
| Pesquisa 🖈         | Núm. processo Origem                                                                          |                      |
| Con <u>s</u> ultar | Descrição                                                                                     | Descrever a          |
| Detalhar           |                                                                                               |                      |
| <b>[</b> — ⊻oltar  | Observação                                                                                    |                      |
| Exportar CSV       | Cód. Obs.         Descrição da Observação           1         Dedução Prodepe INDÚSTRIA confo | rme Portaria xx/2015 |
|                    |                                                                                               |                      |

Incluir um ajuste de dedução para a sub-apuração da importação (**um para cada produto incentivado**), colocando a observação "*Dedução Prodepe IMPORTAÇÃO conforme Portarias 014, 053 e 120 de 2015*".

| lores                               | Dados                                                                                                    |
|-------------------------------------|----------------------------------------------------------------------------------------------------|
| Edição 🛠                            | Ajuste Apuração Dedução: outra (descrever em observações) UF PE Pernambuco                                                                                                    |
| Excluir<br>Confirmar<br>Cancelar    | VI. ajuste Núm. DAE<br>30,00 Sub-apuração (tipo) I- item não incentivado (sub-apuração 1)                                                                                                    |
| Pesquisa ☆<br>Congultar<br>Detalhar | Processo       Núm. processo     Origem       Descrição                                                                                                    |
| ■ <u>V</u> oltar<br>] Exportar CSV  | Observação         Descrever a observação           Cód. Obs.         Descrição da Observação         Descrever a observação           2         Dedução Prodepe IMPORTAÇÃO conforme Portaria xx/2015         Descrever a observação |

Como aproveitar o movimento informado anteriormente como "GIAF sem dados informados" ou "Escrituração sem GIAF" e substituir para "GIAF com dados informados", válido para versões do SEF 1.2.2.141 em diante:

#### 1<sup>a</sup> etapa:

1-Ir em "Iniciar\Contribuintes cadastrados\Informações" na aba "Perfis e marcadores", clicar no botão "Alterar";

2-No quadro "Histórico de perfis" selecionar o movimento;

3-Em seguida selecionar a opção "GIAF com dados informados" no campo "Operações com incentivo fiscal" do quadro "Marcadores;

4-Finalizando clique no botão "Confirmar".

| Iniciar\Contribuintes cadastra | dos\Informações                                                                                                    |                                                                                                    |                               |  |  |
|--------------------------------|----------------------------------------------------------------------------------------------------|----------------------------------------------------------------------------------------------------|-------------------------------|--|--|
| « < > »                        | Dados cadastrais Responsáveis Contabilistas CFOPs preponderantes Perfis e marcadores                                                                                                    |                                                                                                    |                               |  |  |
| Edição 🎗                       | Contribuinte         CPF         Insc. Estadual         Insc. Municipal         NIRE           33.333.333/3333-33          333333-33                                                                                                    |                                                                                                    |                               |  |  |
| Confirmar                      | Marcadores         4           Econiveração contábil            Completa registrada em arquivo digital            ISS (contrib. município)         ICMS (contrib. PE)           IPI (contrib. PE, equiparado ou eventual)         Estoque eventual | A alteração dos marcadores só<br>afeta os novos movimentos<br>criados a partir da alteração.                                                      |                               |  |  |
| Atualizar                      | Nao     jam     jam     k1, exceto 31/12 (qualquer perior       Operações com Combustível ou lubrificante       Sem envolver combustível ou lubrificante                                                                                           | Os movimentos anteriormente<br>criados permanecem com os<br>marcadores originais.     Caso seja necessário alterar um<br>marcador de um movimento |                               |  |  |
| Congultar                      | Operações com item mune do ICMS/JP1<br>Sem envolver item imune do ICMS ou IP1<br>Operações com incentivo fiscal<br>GIAF sem dados informados<br>V                                                                                                  | ser excluído, devendo em<br>seguida criá-lo ou importá-lo<br>novamente                                                                            |                               |  |  |
| Yoltar                         | Pp Escrituração sem GAP<br>GIAP sem dados informados<br>GIAP com dados informados<br>GIAP com dados informados<br>Não obrigado                                                                                                    |                                                                                                    |                               |  |  |
|                                | Incentivo fiscal Posto de combustíveis Agência de veículos e oficinas Estoque anual Não Vão Vão Vão Vão Vão Vão Vão Vão Vão V                                                                                                    |                                                                                                    |                               |  |  |
|                                | r Histórico dos perfis                                                                                                    | DV DT                                                                                                    | Operações com incentivo fisca |  |  |
| 2                              | 01/01/2014 31/01/2014 Não obrigado Normal integral Prodepe Não Não Não Não                                                                                                    | Não Não                                                                                                    | GIAF sem dados informados     |  |  |
| Eechar Tela                    |                                                                                                    |                                                                                                    |                               |  |  |
|                                | Novo Perfil 2 Atualizar Perfil                                                                                                    |                                                                                                    |                               |  |  |

PRODEPE - SEM GIAF - CNP3: 33,333,333/333-33 - IE: 333333-33 - Período: 01/2014 - Apuração do ICMS/IPI - Finalidade: Original - Conteúdo: Com dados informados

**Atenção!** O processo inverso não é possível, se alterarmos o marcador de "GIAF com dados informados" para "GIAF sem dados informados" ou para "Escrituração sem GIAF" o movimento terá que ser excluído. Bem como de "GIAF sem dados informados" para "Escrituração sem GIAF".

DAS/GPST - SEF 2012: Orientação para a geração do SEF do PRODEPE com a GIAF sem dados– 13/08/2015 Página 7

#### 2<sup>a</sup> etapa:

-Com o movimento em questão aberto, vá em "Editar\Identificação do contribuinte\Informações" na aba "Perfis e marcadores", e clique no botão "Importar dados do contribuinte";

-Feche o movimento e abra novamente, agora podemos continuar com a elaboração dos lançamentos incentivados e das GIAF's através da adição do arquivo texto da GI-ICMS ou através da adição do arquivo assinado do eDoc.

| 《 〈 〉                                                                         | >>>            | Dados cadastrais Responsável Contabilista CFOPs preponderantes diários Perfil e marcadores                                                                                                    |                                                                                                    |
|-------------------------------------------------------------------------------|----------------|----------------------------------------------------------------------------------------------------|----------------------------------------------------------------------------------------------------|
| Edição Edição Uovo Edicar Excluár Concelar Concelar Conguitar Conguitar Uotar | *              | Pados cadastrais       Responsável       Contabilista       CFOPs preponderantes diários       Perfil e marcadores         Marcadores       Escrituração contabili       Completa registrada em arquivo digital       ISI       Escrituração contrabili         ISS (contrib. município)       ICMS (contrib. PE)       IPI (contrib. PE, equiparado ou eventual)       Estoq         Não       Sim       Sim       Sim       R1, e:         Operações com Combustivel ou lubrificante       Sim       Sim       R1, e:         Operações com incentivo fiscal       GIAF sem dados informados       GIAF sem dados informados         Perfid Cadastral       Período de vigência: 01/01/2014       a 31/01/2014       I/01/2014         ISS (contrib. Fern. Noronha)       ICMS (contrib. PE)       Gráficas       UR         Não       Não       Não       Não       Não | ue eventual<br>xceto 31/12 (qualquer pei v<br>v<br>ilização de documentos<br>ão v<br>stoque anual<br>ão v |
| Eachar Tala                                                                   | o contribuinte |                                                                                                    |                                                                                                    |

PRODEPE - SEM GIAF - CNP3: 33.333.333/333-33 - IE: 333333-33 - Período: 01/2014 - Apuração do ICM5/IPI - Finalidade: Original - Conteúdo: Com dados informados

| 49         |                     |            | -              | Dadag and activate Dagagaga | und Contobilisto C                                                                                                    |                  | er distion Perfil e marcadore  | 5                                     |       |
|------------|---------------------|------------|----------------|-----------------------------|----------------------------------------------------------------------------------------------------|------------------|--------------------------------|---------------------------------------|-------|
| <b>4</b> 6 | ~                   | 2          | 77             | Danna canastrais Responsa   | wei Concabilista Cr                                                                                                    | ors preponderand | es ulanus in on in o marcadoro | ·                                     |       |
| Ed         | เตลีก               |            | \$             | Marcadores                  |                                                                                                    |                  |                                |                                       |       |
| 1000       |                     |            | 7768           | Escrituração contábil       |                                                                                                    |                  |                                |                                       |       |
| N          | ovo                 |            |                | Completa registrada em o    | arquivo digital                                                                                                    |                  |                                |                                       | Y     |
|            |                     |            |                | ISS (contrib. município)    | ICMS (contrib. PE)                                                                                                    | IPI (contrib.    | PE, equiparado ou eventual)    | Estoque eventual                      |       |
|            | terar               |            |                | Não                         | Sim                                                                                                    | Sim              | *                              | RI, exceto 31/12 (qualquer            | pei 🔻 |
| E          | eluir.              |            |                | Operações com Combust       | ível ou lubrificante                                                                                                    |                  |                                |                                       |       |
|            |                     |            |                | Sem envolver combustive     | el ou lubrificante                                                                                                    | SEF2             |                                | ×                                     | *     |
| j⊆ ⊆o      | onfirmar            |            |                | Operações com item imur     | ne do ICMS/IRI                                                                                                    |                  |                                |                                       |       |
| 20         |                     |            |                | Sem envolver item imune     | do ICMS ou IPI                                                                                                    |                  |                                |                                       | ¥     |
| 90         | ancejar             |            |                |                             | 6                                                                                                    |                  | Importação de dados realiz     | ada com sucesso.                      |       |
| At         | ualizar             |            |                | Operações com incentivo     | doc                                                                                                    |                  |                                |                                       |       |
|            |                     |            |                |                             | 005                                                                                                    |                  |                                | · · · · · · · · · · · · · · · · · · · | 10    |
| Pe         | sauisa              |            | *              | Perfil Cadastral            |                                                                                                    |                  |                                | ОК —                                  |       |
| 1997       |                     |            | 1920           | Período de vigência: (      | 01/01/2014 a 31/0                                                                                                    | 1/2014           |                                | 15                                    |       |
| C Co       | onsultar            |            |                | ISS (contrib. Fern. Noron   | nha) ICMS (contril                                                                                                    | ). PE)           | Gráficas                       | Utilização de documentos              | s     |
| -          | -                   |            |                | Não obrigado                | Normal integ                                                                                                    | ral 🗾            | Não                            | Não                                   | *     |
|            | etalhar             |            |                | Incentivo fiscal            | Posto de con                                                                                                    | bustíveis        | Agência de veículos e oficina  | as Estoque anual                      |       |
| 2.10       | dhare               |            |                | Prodepe                     | Não                                                                                                    | T                | Não                            | Não                                   |       |
| Υ.         | Jildi               |            |                |                             | and the second second s | NOOL .           | -                              |                                       | 1,000 |
|            |                     |            |                | 2<br>2                      |                                                                                                    |                  |                                |                                       |       |
| At         | ualização           |            | *              |                             |                                                                                                    |                  |                                |                                       |       |
| I.         |                     |            | ine.           |                             |                                                                                                    |                  |                                |                                       |       |
| ₽ Im       | iportar dados       | ao contrib | unte           |                             |                                                                                                    |                  |                                |                                       |       |
|            | strentes en a nomen |            | and the second |                             |                                                                                                    |                  |                                |                                       |       |

DAS/GPST - SEF 2012: Orientação para a geração do SEF do PRODEPE com a GIAF sem dados– 13/08/2015 Página 8